## Webinar on Digitalisation of National Immunisation Program (NIP)

14 July 2022

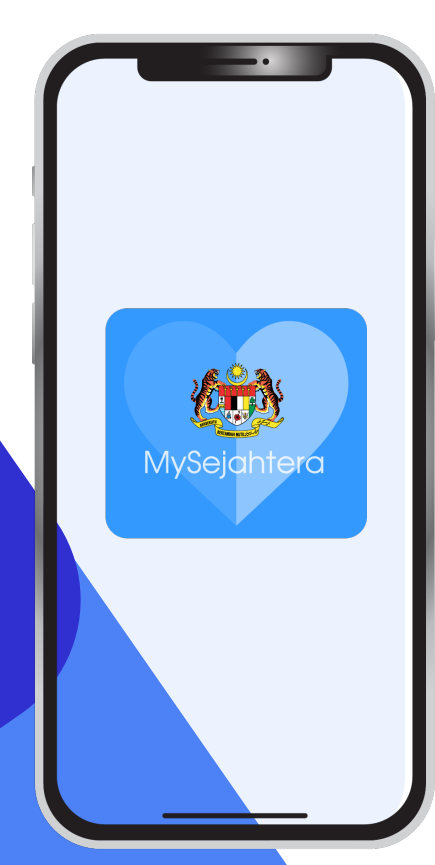

### **Points to Ponder**

- 1. Do you have people coming to you complaining of missing vaccination records?
- 2. Do you find it hard to keep a book for physical records of immunisation?
- 3. Do you know that the immunisation records are important for school registration and travelling overseas?
- 4. Have you ever wished for a digital record of immunisation and it can be kept in a place where you can easily retrieve it? For eg inside your mobile phone?

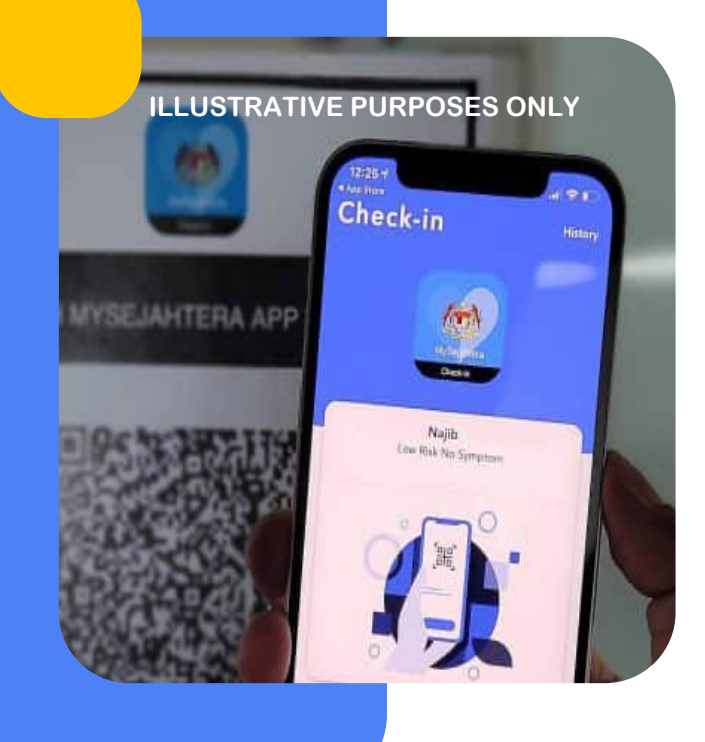

## INTRODUCTION

Digitalisation of the National Immunisation Program (NIP) is aimed at enabling and improving the current manual process by leveraging on available successful digital platform and eventually digitise NIP data.

E.g. The National COVID-19 Vaccination Program (PICK)

- MyVAS as the provider portal
- MySejahtera as the user interface
- VMS for vaccine track and trace

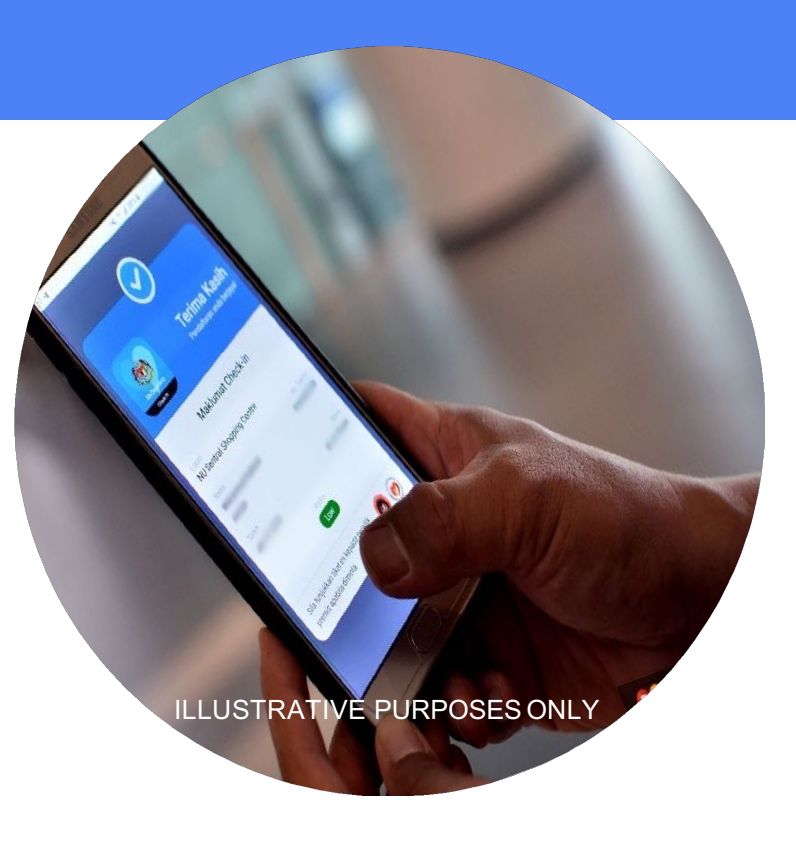

### OBJECTIVE

• Digitalise the National Immunization Program work process by recording and storing vaccination records digitally.

### **NEEDS STATEMENT**

- Need for a more efficient vaccination recording and storing mechanism.
- Need for an Immunization registry.
- Leverage on MyVAS which was developed for National COVID-19 vaccination program to achieve this objective.

### METHODOLOGY

- Enhance MyVAS (Malaysian Vaccine Administration System) to serve as a provider portal to record vaccination transactions.
- Create a vaccination database as a source of truth to systematically collect, collate, analyze and interpret vaccination data.
- Provide API's to integrate with MyHDW and any other related MOH systems if needed.

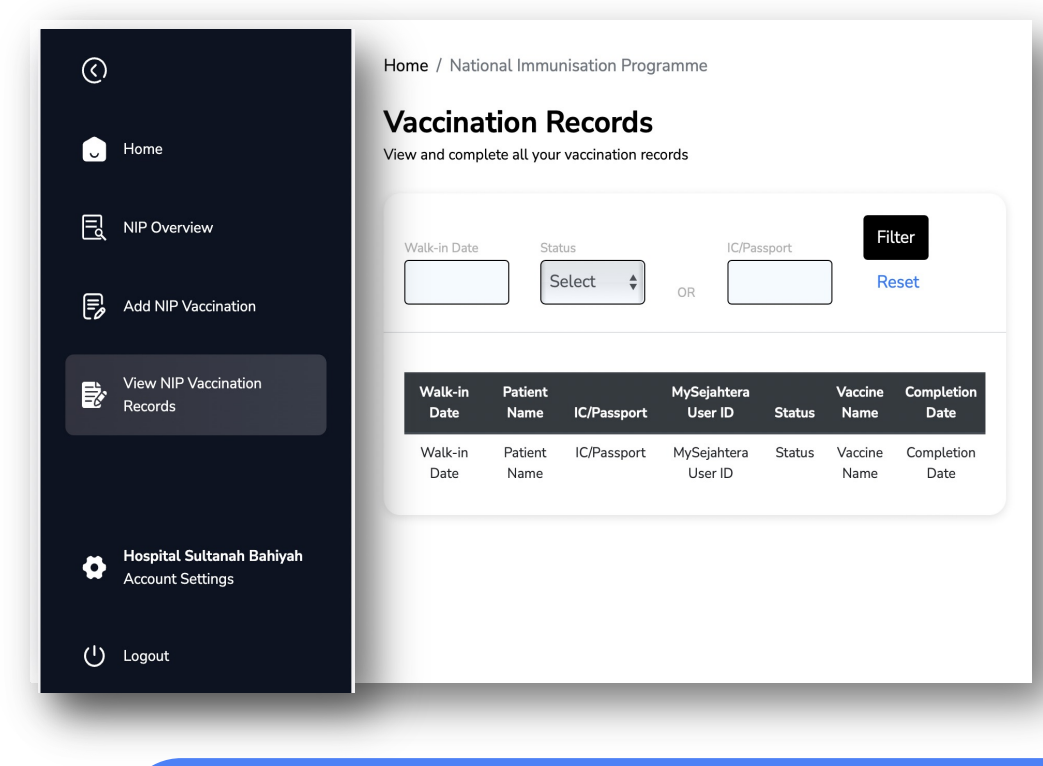

### **METHODOLOGY**

Enhance MySejahtera as a user front end to view vaccination records and provide digital certificate.

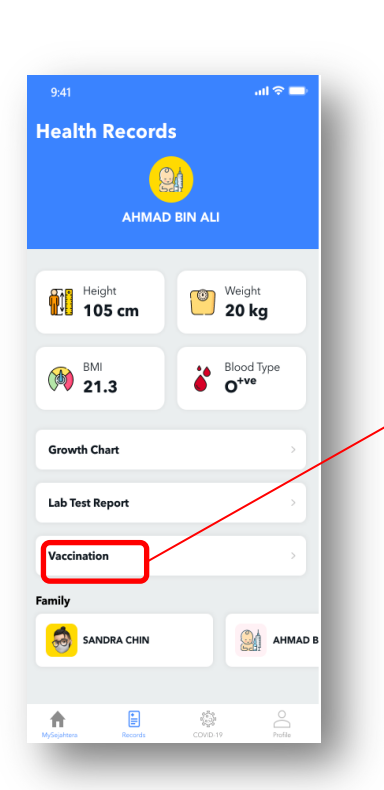

| 9:41                                                                                   | all <sup>a</sup>                        | ≈ 🗖 |
|----------------------------------------------------------------------------------------|-----------------------------------------|-----|
| < Vaccin                                                                               | ation                                   |     |
| AHMAD BIN ALI<br>Identification No.<br>XXXXXXXXXX_01                                   | Date of Birth<br>12/6/2020, 8:34        | AM  |
| Administered                                                                           |                                         |     |
| At Birth ( National Immunisatic<br>BCG (Bacille Calmette G<br>Taken on : 1st July 2022 | on Programme )<br><b>uérin) vaccine</b> | >   |
| Optional                                                                               |                                         |     |
| Typhoid (TYP) Vaccine<br>Taken on : 1st July 2022                                      |                                         | >   |
| Not Administered                                                                       |                                         |     |
| At Birth ( National Immunisatic<br>BCG (Bacille Calmette G                             | on Programme )<br><b>uérin) vaccine</b> | >   |
| Exempted                                                                               |                                         |     |
| 2 Months (National Immunisa<br>DTaP-Hib-HepB-IPV (Dip<br>Upcoming                      | ition Programme )<br>htheria-Tetanus    | >   |

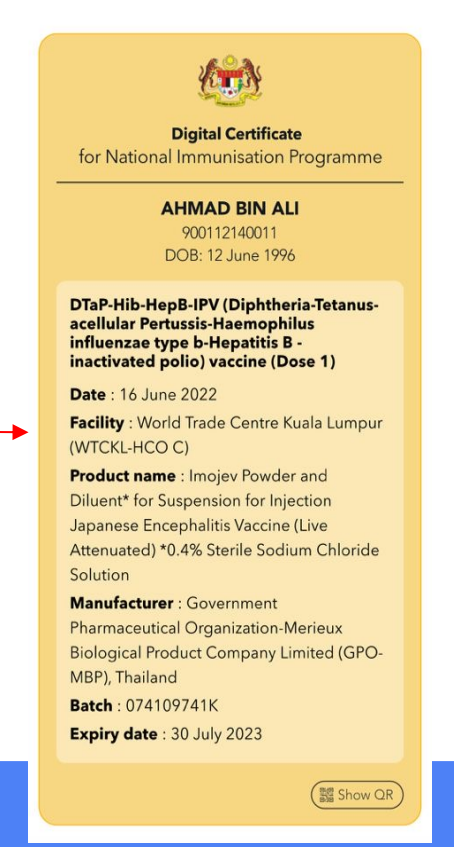

Since 28th June 2022, there was 6999 transactions done in Government Hospital in whole Malaysia.

First baby to have a vaccine digital certificate in Malaysia

23 June 2022

## **Please Scan for Questions**

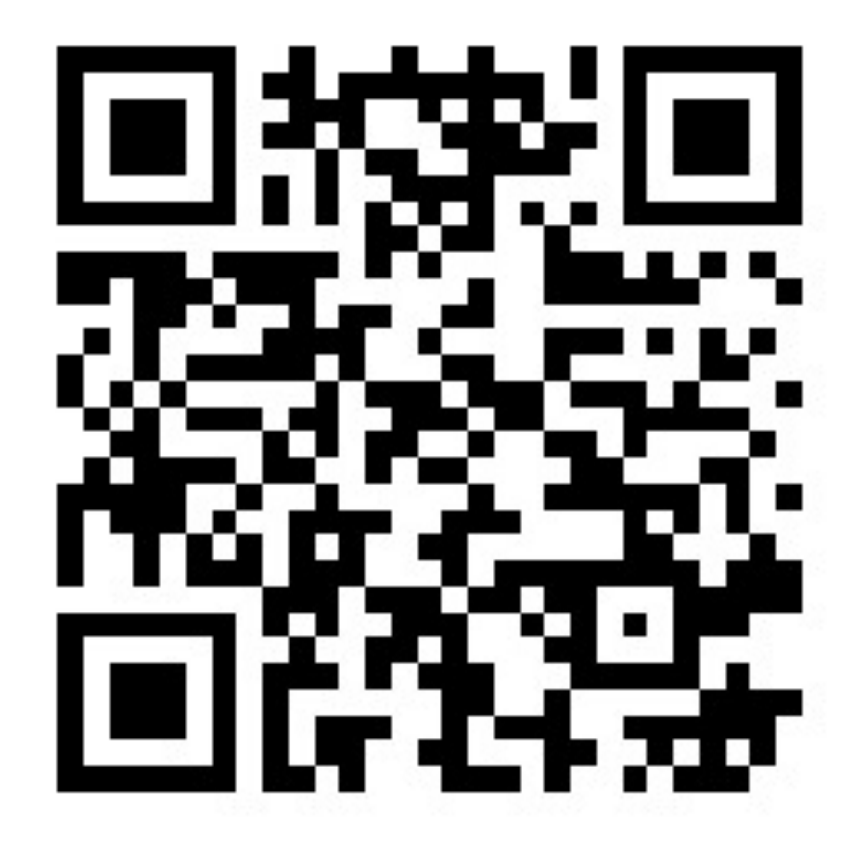

# **USER MANUAL**

Malaysia National Immunisation Program (MyNIP)

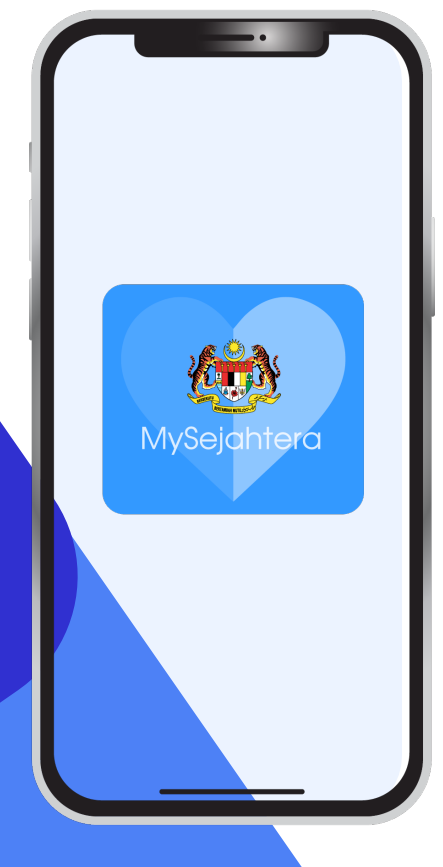

## **TABLE OF CONTENT**

| No. | Chapter                                                             |
|-----|---------------------------------------------------------------------|
| 1.0 | Onboarding Health Facility Into MyVAS                               |
| 2.0 | Activation of MyVAS Account                                         |
| 3.0 | Logging In to MyVAS Account                                         |
| 4.0 | MyVAS Homepage For National Immunization Programme (NIP)            |
| 5.0 | Add Vaccinators                                                     |
| 6.0 | Patient Registration                                                |
| 6.1 | Patient Registration: New User (Newborn without IC/Passport Number) |
| 6.2 | Patient Registration: New User (Child with IC/Passport Number)      |
| 7.0 | Vaccination Process                                                 |
| 8.0 | Vaccination Records                                                 |
| 9.0 | Helpdesk                                                            |

# 1.0 Onboarding Health Facility Into MyVAS

1. Please fill in the details in the link below :

https://forms.gle/ejyzaRpaM7Bqb1r37

(Onboarding Request Form)

## **2.0 Activation of MyVAS Account**

| = 附 Gmail                                                                               | ٩ | Search mail                                                                                                    | *                     |   | ۱  |   |                                                                           |
|-----------------------------------------------------------------------------------------|---|----------------------------------------------------------------------------------------------------|-----------------------|---|----|---|---------------------------------------------------------------------------|
| + Compose                                                                               | ÷ |                                                                                                    | 3 of 4                | 4 | >  |   |                                                                           |
| Inbox 1                                                                                 |   | MySejahtera Health Facility Vaccination Registration $\scriptstyle\rm Interval}$                                                                                                    |                       | ę | 90 | 1 |                                                                           |
| <ul> <li>Starred</li> <li>Snozed</li> <li>Sent</li> <li>Drafts</li> <li>More</li> </ul> |   | donotrepty@mysejahtera.org<br>to me =<br>Dear Sir / Madam,<br>Thank you for your registration as a health facility for vaccine administration.<br>Please clock on the URL below to continue the regularization process:                                                       | Wed, 15 Sept, 19:04 📩 | * |    |   | a) Kindly check your registered email for the <b>activation link.</b>     |
| Meet New meeting Join a meeting Hangouts The Republic of                                |   | https://myseiahtera.malaysia.gov.my/checkin/businessProfile?id=6141d3465c1ac1541ac633883oak<br>Gross-sglobered_size_sartingin ar you hoodin tentity accessing following to<br>https://myseiahtera.malaysia.gov.my/myuas<br>Regarts.<br>CPRC MOH (Ministry of Health Malaysia) |                       |   |    | Ī | Click on the first link to proceed to <b>activate</b> your MyVAS account. |
| No recent chats<br>Start a new one                                                      |   | the Reply the Forward                                                                                                    |                       |   |    |   |                                                                           |

b) User will be directed to the **Registration Page** and must fill in the required details with red asterisk.

c) Click submit. Once submitted, the MyVAS account is deemed activated.

|                         | Con Data    |  |
|-------------------------|-------------|--|
|                         | step 3 of 4 |  |
| Health Facility Profile |             |  |
| Jser Name*              |             |  |
| ex-tst-002@uat.com      |             |  |
| lealth Facility Name*   |             |  |
| Hospital Besar EX       |             |  |
| realth Facility Code*   |             |  |
| EX-TST-002              |             |  |
| Contact Name*           |             |  |
| Contact Name            |             |  |
| Current Address*        |             |  |
| Current Address         |             |  |
|                         |             |  |
|                         | 6           |  |
| Postcode*               |             |  |
| Postcode                |             |  |
| State*                  |             |  |
| W.P. Kuala Lumpur       | ~           |  |
| District*               |             |  |
| W.P. Kuala Lumpur       | ~           |  |
|                         |             |  |

| = M Gmail                                            | ٩ | Search mail                                                                                                    | 194<br>194<br>194                                  | 0                     | ۲ |   |
|------------------------------------------------------|---|----------------------------------------------------------------------------------------------------|----------------------------------------------------|-----------------------|---|---|
| + Compose                                            | ÷ |                                                                                                    |                                                    | 3 of 4                | ٢ | > |
| Inbox 1                                              |   | MySejahtera Health Facility Vaccination                                                                                                    | Registration Index *                               |                       | ē | Ø |
| <ul> <li>Starred</li> <li>Snoozed</li> </ul>         | 4 | donotreply@mysejahtera.org<br>to me +                                                                                                    |                                                    | Wed, 15 Sept, 19:04 📩 | 4 |   |
| Sent Drafts More                                     |   | Dear Sir / Madam,<br>Thank you for your registration as a health facility for vaccine admin<br>Dianae click on the LIGIt below to profilm the resistration encourse.                                                      | istration.                                         |                       |   |   |
| Meet<br>Me New meeting                               | ſ | tradac calc or the one cost in the one cost in the high statement process     https://mysejathera.malaysia.gov.mv/checkin/business/Profile/7d=61     Once registered, you can login to your health facility account using | 41d3465c:tac1541ac63388koralieren<br>ollowing link |                       |   |   |
| <ul> <li>Join a meeting</li> <li>Hangouts</li> </ul> | L | httos://nysejahtera.malaysia.gov.my/myvaa<br>Regards.                                                                                                    |                                                    |                       |   |   |
| The Republic of +                                    |   | CPRC MOH (Ministry of Health Malaysia)                                                                                                    |                                                    |                       |   |   |
|                                                      |   | A Reply Forward                                                                                                    |                                                    |                       |   |   |
| No recent chats<br>Start a new one                   |   |                                                                                                    |                                                    |                       |   |   |

d) Post activation, kindly refer to the email and click on the second link <u>https://mysejahtera.malay</u> <u>sia.gov.my/myvas</u>

to proceed to log in.

#### Login

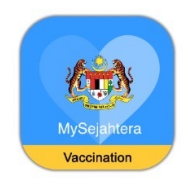

e) For **first-time login.** Open the browser and type the URL below: https://mysejahtera.malaysia.gov.my/myvas

#### Login

Please fill in details

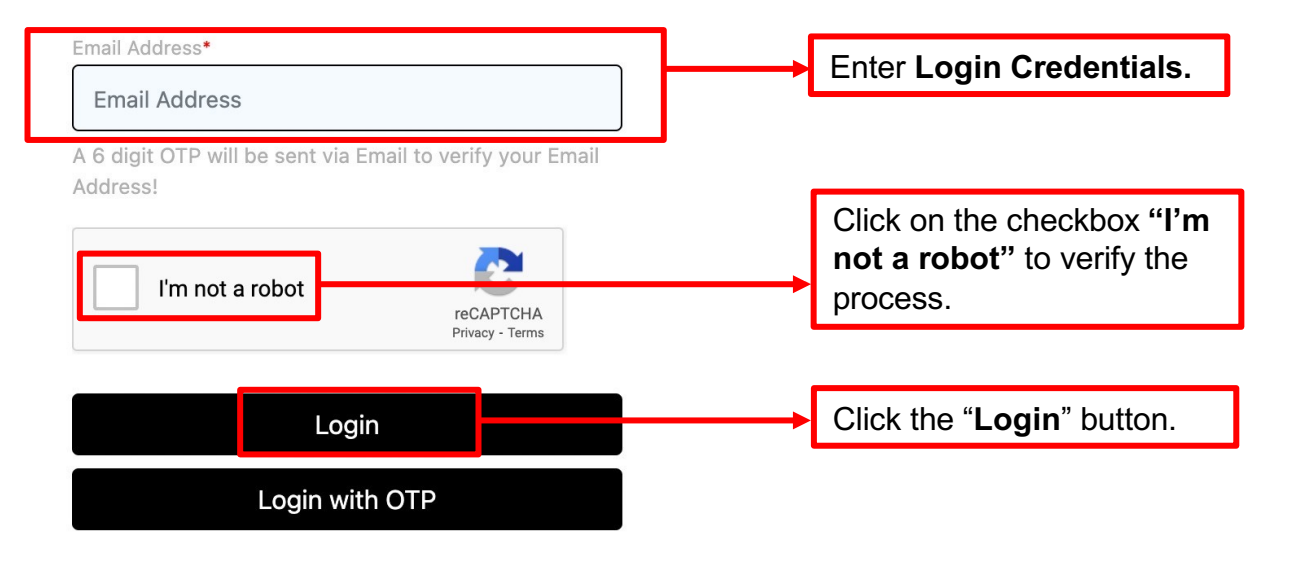

|  | OTP verification                                                                                                    |
|--|----------------------------------------------------------------------------------------------------|
|  | CTP verification<br>Enter the OTP sent to your registered email address<br>ex-tst-002@uat.com                                                     |
|  | An OTP will be sent to your registered email address. Kindly enter<br>above to login. If you do not receive it within 5 minutes, kindly try again |
|  | Submit                                                                                                    |
|  | Need Help?                                                                                                    |

f) User need to request OTP for **first-time login**. After that, OTP will be sent to the **registered email**.

Check your registered email for OTP.

Input the given OTP in the portal and click **Submit.** 

| Please choose a password                                                                                                    |
|----------------------------------------------------------------------------------------------------|
| Password*                                                                                                    |
| Password                                                                                                    |
| Confirm password*                                                                                                    |
| Confirm password                                                                                                    |
| Confirm Authorization Code*                                                                                                    |
| Contribution22000 Code                                                                                                    |
|                                                                                                    |
| Submit                                                                                                    |
| Submit<br>Your password should contain:                                                                                                    |
| Stipmit<br>Your password should contain:<br>• Minimum 6 characters                                                                                  |
| Stipmit<br>Your password should contain:<br>• Minimum 6 characters<br>• Maximum 25 characters                                                       |
| Stipmit<br>Your password should contain:<br>• Minimum 6 characters<br>• Maximum 25 characters<br>You will be asked to input your authorization code |

g) Set a password and authorization code for future logins:

- Authorization Code will be used when user accesses the "Add Vaccinee" feature
- The Authorization Code cannot be the same as the login password
- Password can be reset by selecting Login with OTP in the login page

# **3.0 Logging In To MyVAS Account**

#### Login

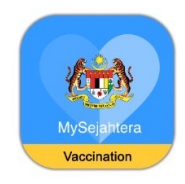

For **first-time login**. Open the browser and type the URL below: https://mysejahtera.malaysia.gov.my/myvas

#### Login

Please fill in details

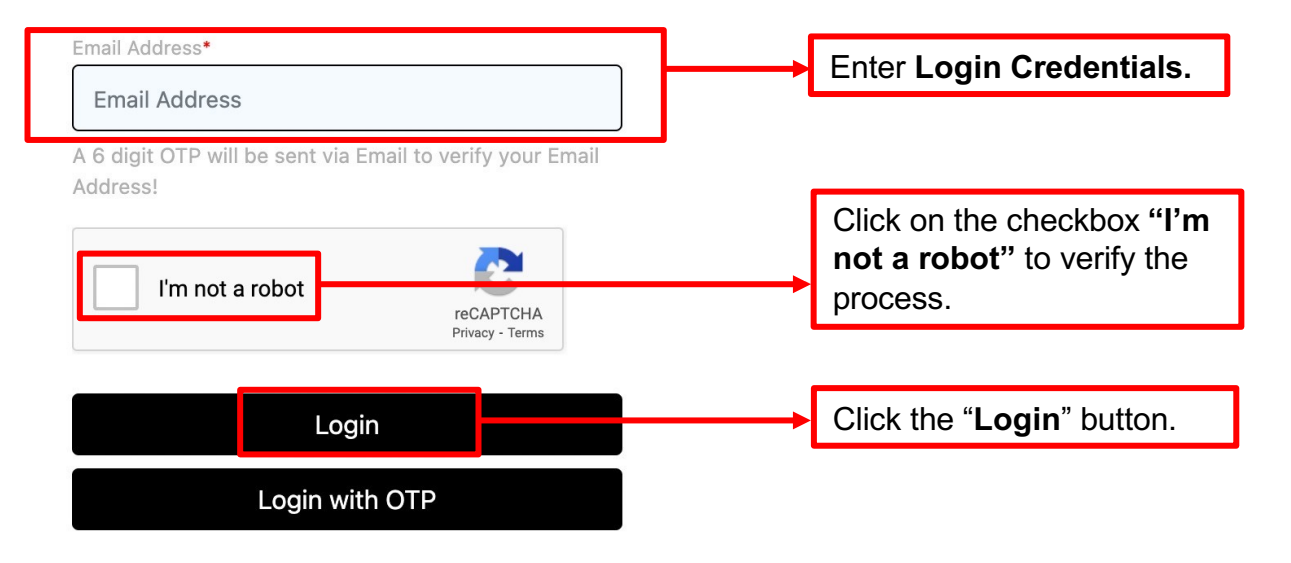

#### **Password Verification**

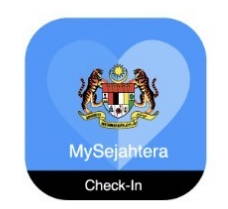

#### **Password Verification**

Username

 mysjcprc@gmail.com

 Password
 Enter the password.

 Click the button

 Submit
 "Submit".

Need Help?

# 4.0 MyVAS Homepage For National Immunization Programme (NIP)

### Welcome Klinik Viv and Fara

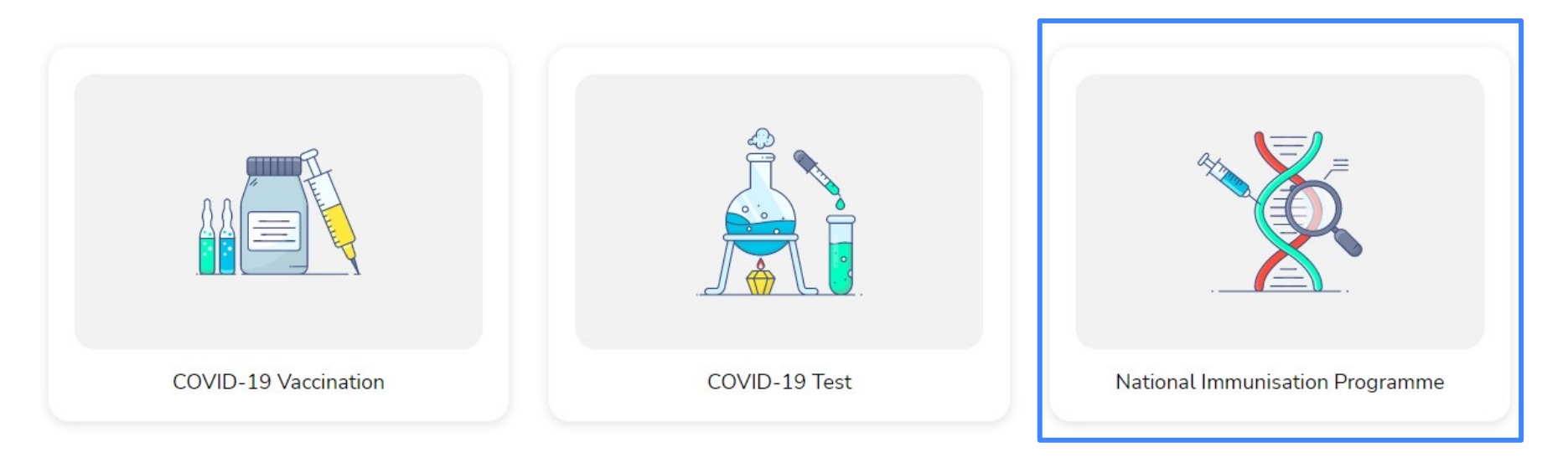

1. Upon logging into the MyVAS system, user will see different modules in the HomePage.

- 2. Modules visible will depend on the role given by MyVAS Admin.
- 3. Click on "National Immunisation Programme" to proceed with vaccination.

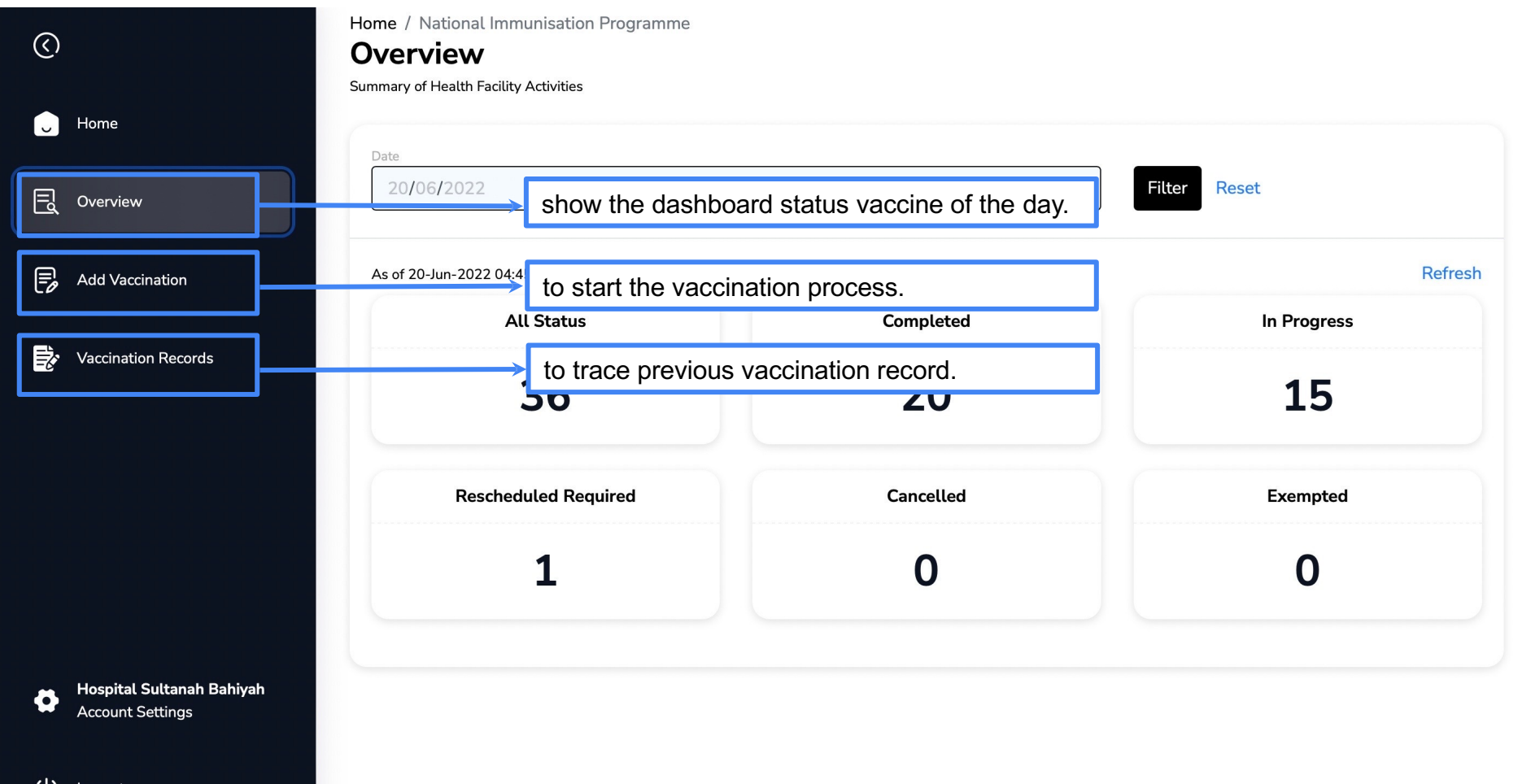

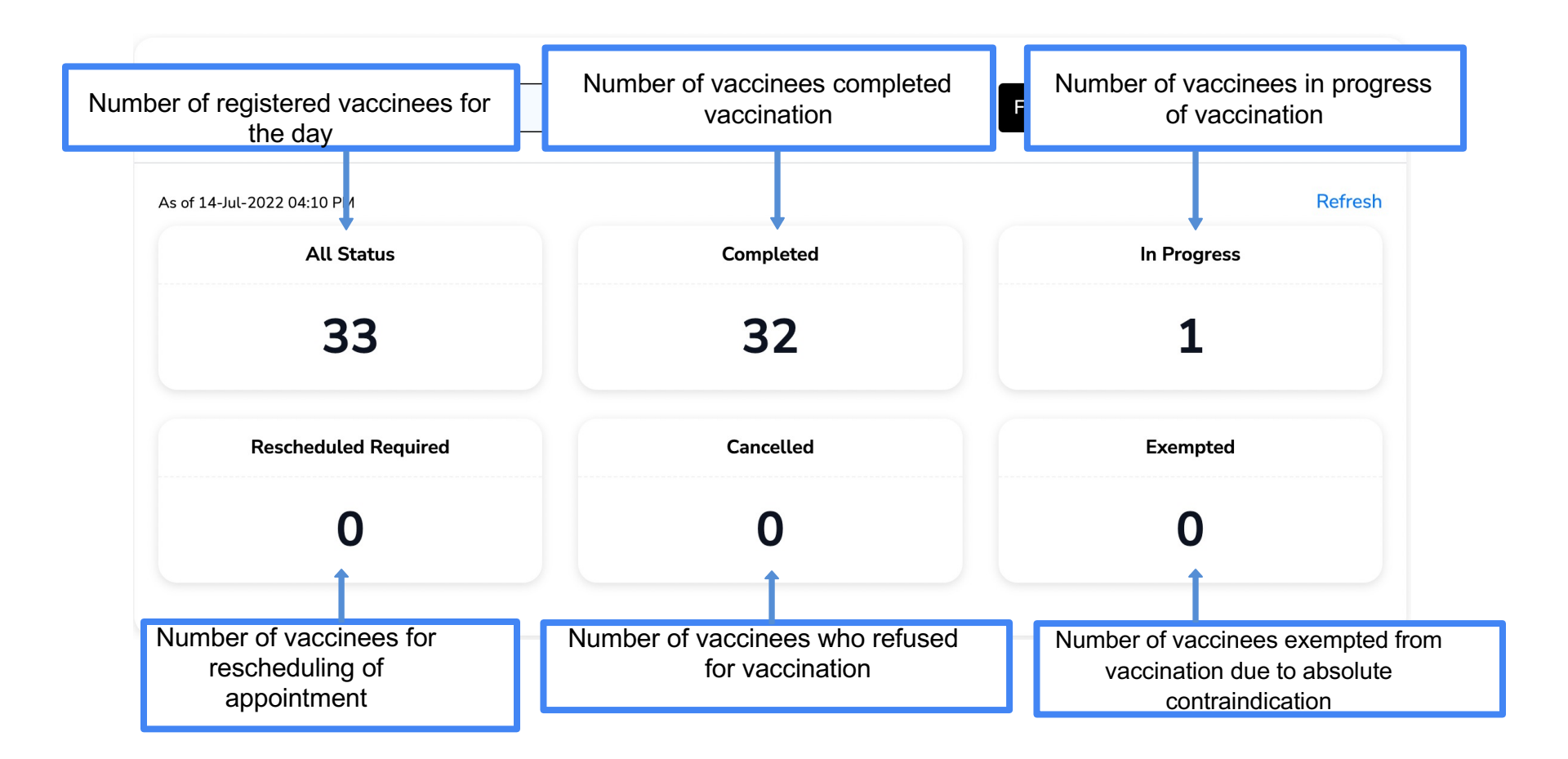

# **5.0 How To Add Vaccinators**

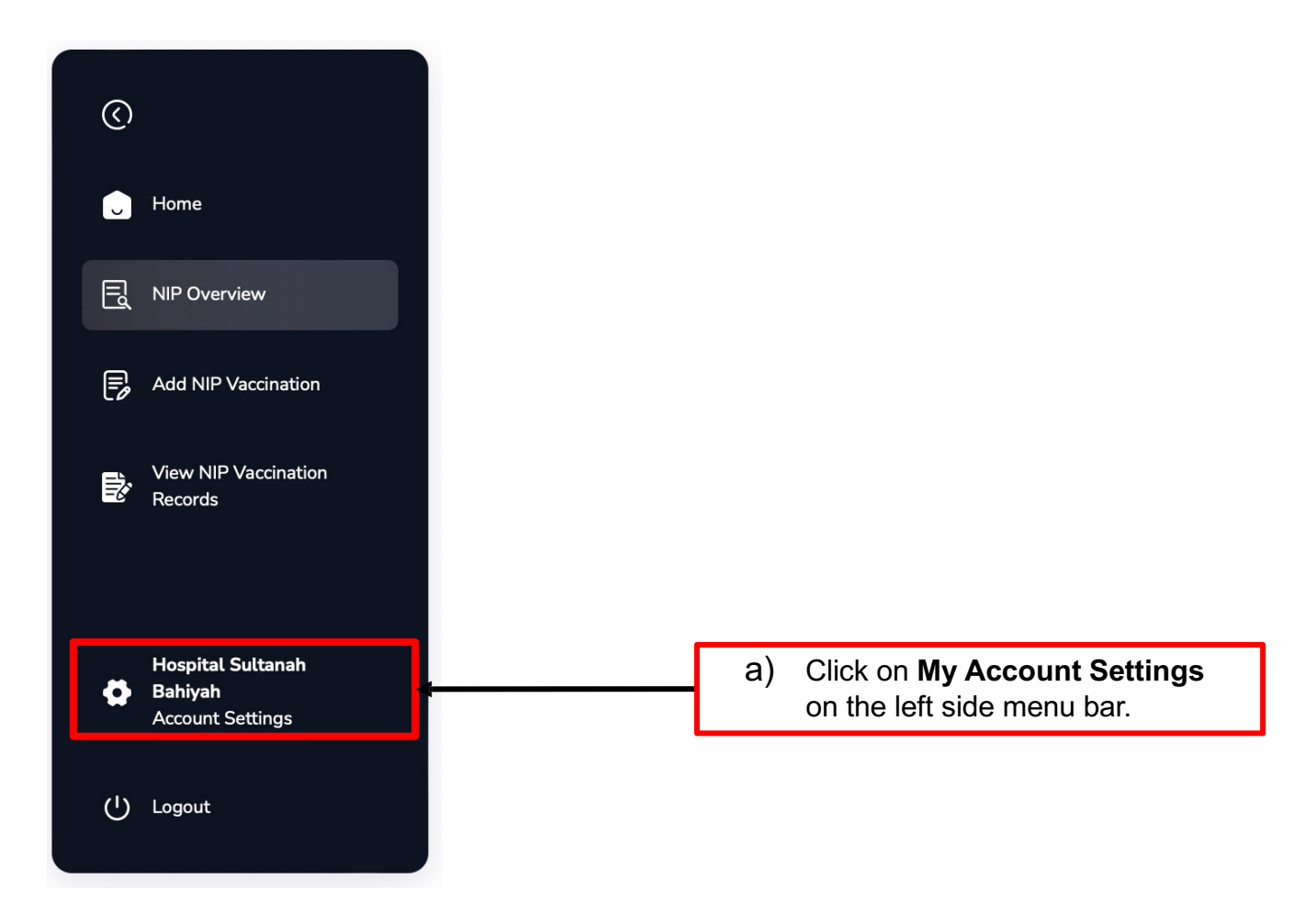

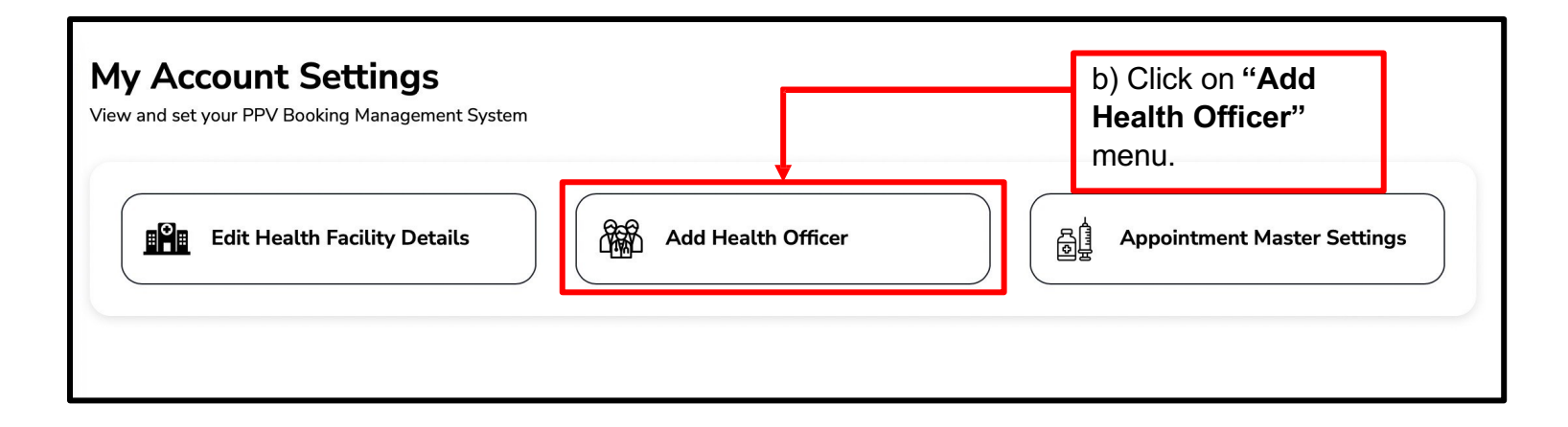

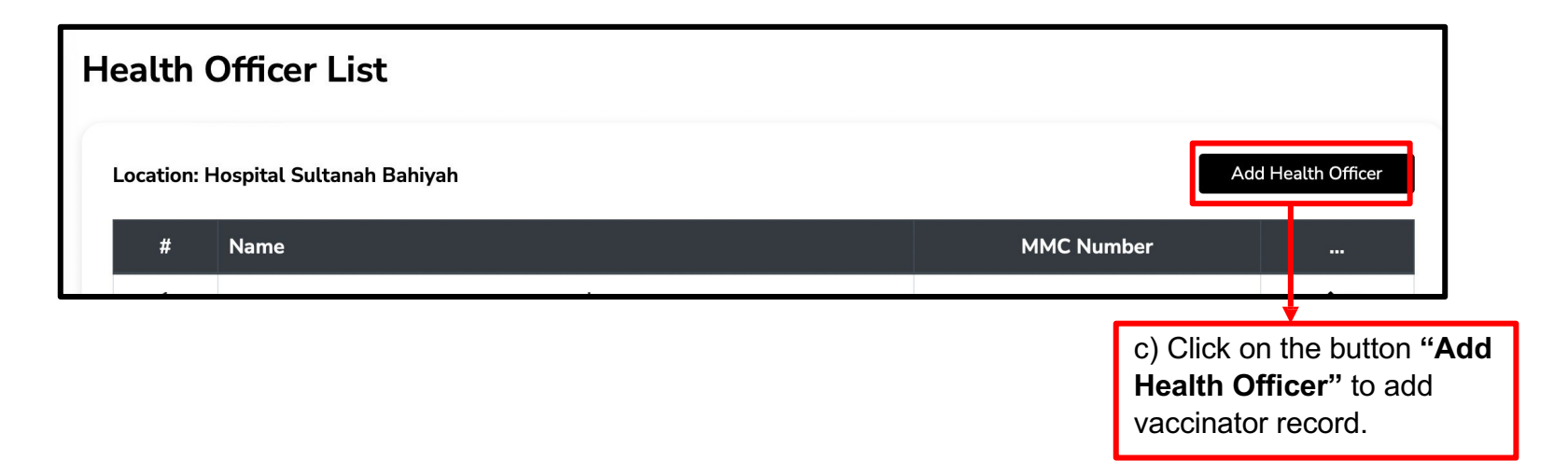

| $\langle$   |                            | Add Health Officer ×  |                                      |
|-------------|----------------------------|-----------------------|--------------------------------------|
| PP\         | /                          |                       |                                      |
| U           | Home                       | Name Add Health       |                                      |
| Гď          | Overview                   | MMC Number*           | d) Fill up the vaccinator            |
| <b>1</b> 0  | Booking Manageme<br>System | MMC Number            | Name and MMC<br>Number (Registration |
|             | Vaccination Records        | Cancel Save           | Number) and click the                |
|             | Add Vaccinee               | 12345 🖍 🖬             | bullon Save                          |
| ورو<br>وازو | PPV QR Code                | 4 Dr sabah hspn 31233 |                                      |

| Health Officer List                 | The Vaccinator name will be listed in the Health Officer list. |       |                |
|-------------------------------------|----------------------------------------------------------------|-------|----------------|
| Location: Hospital Sultanah Bahiyah |                                                                | Ado   | Health Officer |
| # Name                              | MMC Nu                                                         | ımber |                |

### 6.0 Patient Registration 6.1 New User (Newborn without IC/Passport Number)

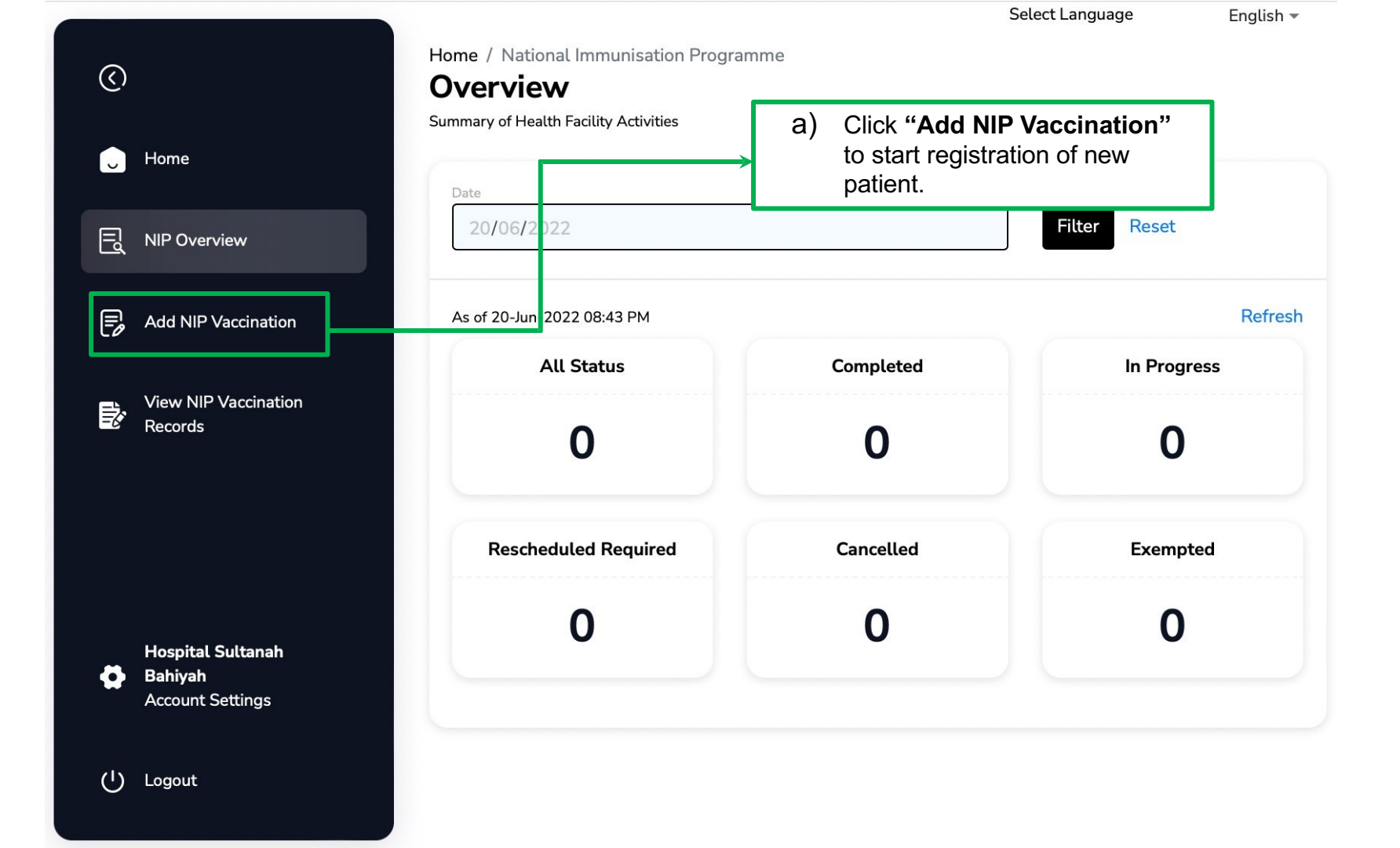

English 🔻

 $\langle \rangle$ Administer Vaccination to Patient Home Гď NIP Overview B Add NIP Vaccination View NIP Vaccination Ŕ Records Hospital Sultanah Bahiyah 0 Account Settings (<sup>1</sup>) Logout

#### Home / National Immunisation Programme Add Vaccination

| Search Vaccinee        |                                 |                            |            |
|------------------------|---------------------------------|----------------------------|------------|
| IC / Passport / Identi | fication Number                 |                            | Search     |
|                        |                                 | Ad                         | d Vaccinee |
| Patient Name           | Type of Identifica ion          | Identification Number      | MySJ ID    |
|                        | Please search for an IC / Passp | ort number to view records |            |
|                        |                                 |                            |            |
|                        | b) Click on " <b>Add V</b> a    | accinee".                  |            |

Home / National Immunisation Programme  $\langle \rangle$ Add Vaccination c) Click on "Add Newborn" (IC/ Administer Vaccination to Patient Passport not available) to begin the process. IC / Passport / Identification Number Search NIP Overview E Add NIP Vaccination Add Vaccinee X Add Vaccine entification Number MySJ ID View NIP Vaccination Records to view records Add New Born Add Child (IC / Passport not available) (IC / Passport not available) Hospital Sultanah Bahiyah 0 Account Settings (1)Logout

#### Add Vaccination

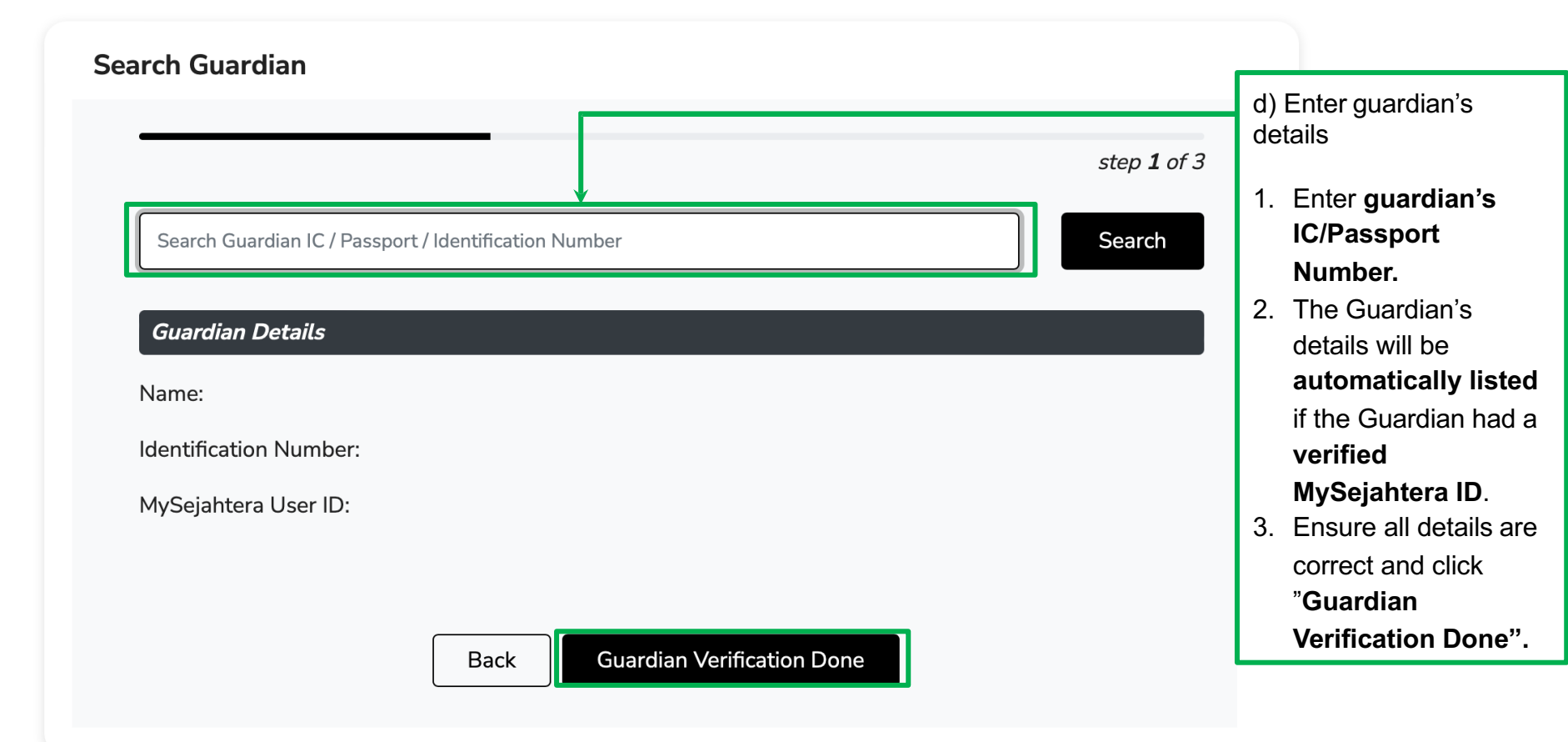

|                                                   |                                | Add Vaccination                     |                                               |
|---------------------------------------------------|--------------------------------|-------------------------------------|-----------------------------------------------|
|                                                   | Add Vaccinee                   |                                     |                                               |
| Please select the dropdown options for variables: | Name*                          | step 2 of 3 Baby of User 115 Select | e) Vaccinee's<br>name will be<br>automated as |
| 1. Nationality                                    | Gender*                        | Select                              | "Mother's name"                               |
| 2. Gender<br>3. Mother's Parity                   | Mother's Parity*               | Select *                            |                                               |
| 4. Relationship                                   | Relationship with Guardian*    | Select •                            |                                               |
| with Guardian                                     | Date of Birth*                 | 20/06/2022                          |                                               |
| 6. Time of Birth                                  | Time of Birth*                 | 12:30                               |                                               |
| 7. Place of Birth                                 | Place of Birth*                | Select                              |                                               |
| 8. Ethnicity<br>9. State                          | Ethnicity*                     | Select *                            |                                               |
| 10. District                                      | Address*                       | Address                             | Please fill in:                               |
|                                                   | State*                         | Select *                            | 1. Address<br>2. Postoodo                     |
| Mother's Name,                                    | District*                      | Select *                            | 3. Father's Name                              |
| and Mother's                                      | Postcode*                      | Postcode                            | 4. Father's                                   |
| Identification                                    | Contact Number*                | Contact Number 8                    | Identification                                |
| automated                                         | Mother's Name                  | User 115                            |                                               |
| according to                                      | Mother's Identification Number | USER115                             |                                               |
| Mother's details                                  | Father's Name                  | Father's Name                       | 1                                             |
|                                                   | Father's Identification Number | Father's Identification Number      | Click Vaccinee Verification                   |
|                                                   | Γ                              | Back Vaccinee Verification Done     |                                               |
|                         |                       | step 3 of 3 |
|-------------------------|-----------------------|-------------|
| Vaccinee Details        |                       |             |
| Name:                   | Baby of User 115      |             |
| Nationality:            | Malaysian             |             |
| Type of Identification: | IC Number             |             |
| Identification Number:  | USER115_1             |             |
| Gender:                 | Female                |             |
| Date of Birth:          | 20-06-2022            |             |
| Time of Birth:          | 08:30                 |             |
| Place of Birth:         | Hospital (Government) |             |
| Ethnicity:              | Malay                 |             |
| Address:                | No 9                  |             |
| State:                  | Johor                 |             |
| District:               | Batu Pahat            |             |
| Postcode:               | 12347                 |             |
| Contact Number:         | 123456786             |             |

| Contact Number:                 | 123456786 |
|---------------------------------|-----------|
| Mother's Name:                  | User 115  |
| Mother's Identification Number: | USER115   |
| Father's Name:                  | AHMAD     |
| Father's Identification Number: | 123456    |
|                                 |           |

| 16 |
|----|

Vaccine Schedule

| Name:                  | User 115        |
|------------------------|-----------------|
| Identification Number: | USER115         |
| MySejahtera User ID:   | user115@uat.com |
| Vaccine Schodule       |                 |

I have verified that the above Vaccinee and Guardian Details are correct, including the following:

Select

- MySejahtera User ID
- IC No / Passport

f) Select "**Vaccine Schedule**" based on the gender:

- •
- NIP (Male) NIP (Female) •

| view & Submit                                                                                                |                                                   |                    |    |             |
|----------------------------------------------------------------------------------------------------|---------------------------------------------------|--------------------|----|-------------|
|                                                                                                    |                                                   | step <b>3</b> of 3 |    |             |
| Vaccinee Details                                                                                             |                                                   |                    |    |             |
| Name:                                                                                                    | Baby of User 115                                  |                    |    |             |
| Nationality:                                                                                                 | malaysian                                         |                    |    |             |
| Type of Identification:                                                                                      | Passport No                                       |                    |    |             |
| Identification Number:                                                                                       | USER115_1                                         |                    |    |             |
| Gender:                                                                                                    | Female                                            |                    |    |             |
| Date of Birth:                                                                                               | 2022-06-20                                        |                    |    |             |
| Time of Birth:                                                                                               | 08:30                                             |                    |    |             |
| Place of Birth:                                                                                              | Hospital (Government)                             |                    |    |             |
| Ethnicity:                                                                                                   | Malay                                             |                    |    |             |
| Address:                                                                                                    | TAMAN WARISAN                                     |                    |    |             |
| State:                                                                                                    | WP Putrajaya                                      |                    |    |             |
| District:                                                                                                    | W.P. Putrajaya                                    |                    |    | a) Ticl     |
| Postcode:                                                                                                    | 62000                                             | 1                  |    | 9/110       |
| Contact Number:                                                                                              | 123456789                                         |                    |    | ensun       |
| Mother's Name:                                                                                               | User 115                                          |                    |    |             |
| Mother's Identification Number:                                                                              | USER115                                           |                    |    |             |
| Father's Name:                                                                                               | FARIS                                             |                    |    |             |
| Father's Identification Number:                                                                              | 12345678                                          |                    |    |             |
| Guardian Details                                                                                             |                                                   |                    |    |             |
| Name:                                                                                                    | User 115                                          |                    |    |             |
| Identification Number:                                                                                       | USER115                                           |                    |    |             |
| MySejahtera User ID:                                                                                         | user115@uat.com                                   |                    |    |             |
| Vaccine Schedule                                                                                             |                                                   |                    |    |             |
| Vaccine Schedule                                                                                             | NIP (Female)                                      |                    |    |             |
| <ul> <li>I have verified that the above Va</li> <li>MySejahtera User ID</li> <li>IC No / Passport</li> </ul> | cinee and Guardian Details are correct, including | the following:     |    |             |
|                                                                                                    |                                                   |                    | h) | Click "Subr |

g) Tick on the verification box after ensuring the details filled are correct.

### 6.0 Patient Registration 6.2 New User (Child with IC/Passport Number)

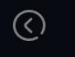

Cvervie

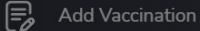

Vaccination R

Home / National Immunisation Programme

#### Add Vaccination

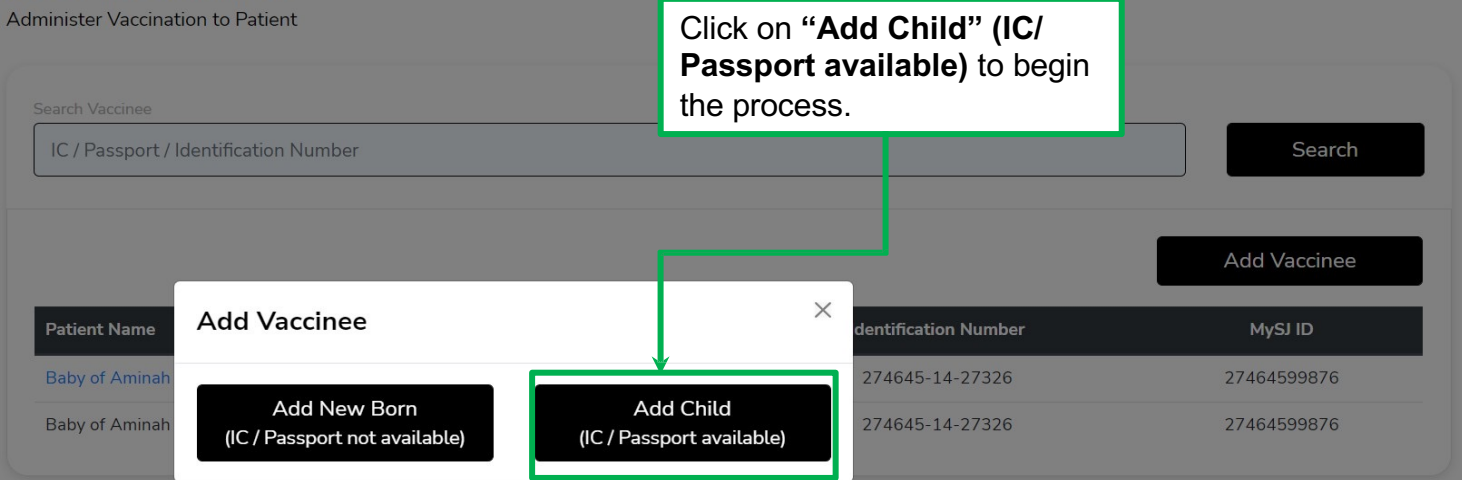

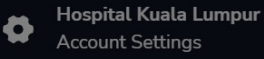

Please select the dropdown for variables:

- 1. Nationality
- 2. Type of Identification
- 3. Gender
- 4. Relationship with Guardian
- 5. Date of Birth
- 6. Time of Birth

7. Place of Birth

- 8. Ethnicity
- 9. State
- 10. District

| d Vaccinee                     |                                                                |                                      |    |
|--------------------------------|----------------------------------------------------------------|--------------------------------------|----|
|                                |                                                                | step 1 of 3                          |    |
| Name*                          | Name                                                           |                                      |    |
| Nationality*                   | Select                                                         | •                                    |    |
| Type of Identification*        | Select                                                         | Please fill in:                      |    |
| Identification Number*         | Identification Number                                          | 1. Vaccinee's N                      | an |
| Gender*                        | Select                                                         | - Z. Identification                  | I  |
| Relationship with Guardian*    | Select                                                         | 3. Address                           |    |
| Date of Birth*                 | 20/06/2022                                                     | • 4. Postcode                        |    |
| ime of Birth*                  | :                                                              | 5. Contact Num                       | ıb |
| Place of Birth*                | Select                                                         | 6. Mother's Nar                      | ne |
| ithnicity*                     | Select                                                         | Identification                       | ı  |
| Address*                       | Address                                                        | Number                               |    |
| State*                         | Select                                                         | 8. Father's Nan                      | ۱e |
| District*                      | Select                                                         | 9. Father's                          | •  |
| Postcode*                      | Postcode                                                       | Number                               | •  |
| Contact Number*                | Contact Number                                                 |                                      |    |
| Mother's Name                  | Mother's Name                                                  |                                      |    |
| Mother's Identification Number | Mother's Identification Number                                 |                                      |    |
| Father's Name                  | Father's Name                                                  |                                      |    |
| Father's Identification Number | Father's Identification Number Back Vaccinee Verification Done | Click Vaccinee<br>Verification Done. |    |

| user115                         |                     | Search                                                                                              |
|---------------------------------|---------------------|----------------------------------------------------------------------------------------------------|
| Guardian Details                |                     | c) Enter guardian's details                                                                         |
| Name:<br>Identification Number: | User 115<br>USER115 | <ol> <li>Enter guardian's IC/Passpor<br/>Number.</li> <li>The guardian's details will be</li> </ol> |
| MySejahtera User ID:            | user115@uat.com     | automatically listed if the guardian had a verified MySejahtera ID.                                 |

|                                 | Add vaccination       |                         |
|---------------------------------|-----------------------|-------------------------|
| view & Culturait                |                       |                         |
| view & Submit                   |                       |                         |
|                                 |                       | step <b>3</b> of 3      |
| Vaccinee Details                |                       |                         |
| Name:                           | shameer               |                         |
| Nationality:                    | Malaysian             |                         |
| Type of Identification:         | ic-number             |                         |
| Identification Number:          | 220620145937          |                         |
| Gender:                         | Male                  |                         |
| Date of Birth:                  | 2022-06-20            |                         |
| Time of Birth:                  | 00:24                 |                         |
| Place of Birth:                 | Hospital (Government) |                         |
| Ethnicity:                      | Chinese               |                         |
| Address:                        | NO 9                  |                         |
| State:                          | Johor                 | Ensure all the Vaccinee |
| District:                       | Johor Bahru           | Details are correct.    |
| Postcode:                       | 39000                 | L                       |
| Contact Number:                 | 123456789             |                         |
| Mother's Name:                  | YATIE                 |                         |
| Mother's Identification Number: | 123456789             |                         |
| Father's Name:                  | OMAR                  |                         |
| Father's Identification Number: | 123456789             |                         |

| Guardian Details                                                  |                              |                                                 |
|-------------------------------------------------------------------|------------------------------|-------------------------------------------------|
| Name:                                                             | User 115                     |                                                 |
| Identification Number:                                            | USER115                      |                                                 |
| MySejahtera User ID:                                              | user115@uat.com              |                                                 |
| Vaccine Schedule                                                  |                              |                                                 |
| Vaccine Schedule                                                  | NIP (Male)                   | d) Please select<br><b>"Vaccine Schedule</b> "  |
| I have verified that the above Value                              | NIP (Female)                 | oropdown options:<br>● NIP Male<br>• NIP Female |
| <ul> <li>MySejahtera User ID</li> <li>IC No / Passport</li> </ul> |                              |                                                 |
|                                                                   |                              |                                                 |
|                                                                   | Back Submit Vaccinee Details | are correct before                              |
| k on the verification box after                                   |                              | clicking Submit                                 |
| ing the details filled are correct                                | CT.                          | Vaccinee Details.                               |

## **7.0 Vaccination Process**

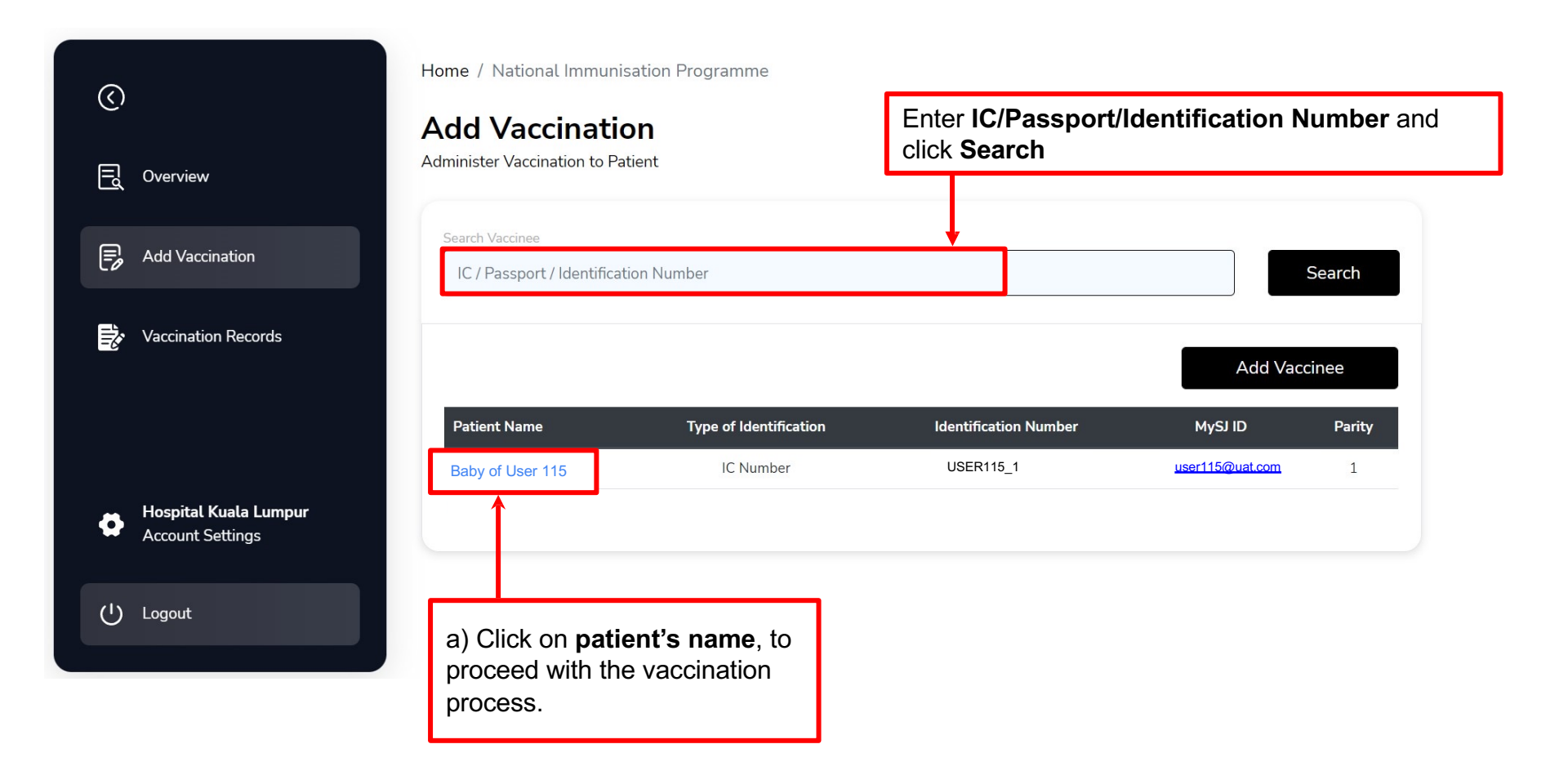

|    |                                 | Add Vaccination |             |   |
|----|---------------------------------|-----------------|-------------|---|
| lo | lentity Verification            |                 | Edit        |   |
|    |                                 |                 | Step 1 of 4 |   |
|    | Vaccinee Details                |                 |             |   |
|    | Name:                           | Name            |             |   |
|    | Nationality:                    | Malaysian       |             |   |
|    | Type of Identification:         | IC Number       |             |   |
|    | Identification Number:          | XXXXXX-XX-XXXX  |             |   |
|    | Gender:                         | Male            |             |   |
|    | Date of Birth:                  | DD-MM-YYYY      |             | _ |
|    | Time of Birth:                  | НН:ММ АМ        |             |   |
|    | Place of Birth:                 | Public Hospital |             |   |
|    | Ethnicity:                      | Malay           |             |   |
|    | Address:                        | Address         |             |   |
|    | State:                          | Selangor        |             |   |
|    | District:                       | Hulu Selangor   |             |   |
|    | Postcode:                       | 50000           |             |   |
|    | Contact Number:                 | 60123456789     |             |   |
|    | Mother's Name:                  | Test Guardian X |             |   |
|    | Mother's Identification Number: | XXXXXX-XX-XXXX  |             |   |
|    | Father's Name:                  | Test Father X   |             |   |
|    | Father's Identification Number: | XXXXX-XX-XXXY   |             |   |

b) Ensure all the **Vaccinee's details** are correct.

| Guardian Details                                                                                            |                                 |                                                                                   |
|----------------------------------------------------------------------------------------------------|---------------------------------|-----------------------------------------------------------------------------------|
| Name:                                                                                                    | Test Guardian X                 |                                                                                   |
| Relationship:                                                                                               | Mother                          |                                                                                   |
| Nationality:                                                                                                | Malaysian                       |                                                                                   |
| Type of Identification:                                                                                     | IC Number                       |                                                                                   |
| Identification Number:                                                                                      | XXXXX-XX-XXXX                   |                                                                                   |
| MySejahtera User ID:                                                                                        | 601123456789                    |                                                                                   |
| Vaccine Schedule                                                                                            |                                 |                                                                                   |
| Vaccine Schedule:                                                                                           | NIP (Male)                      |                                                                                   |
| <ul> <li>I have verified that the following</li> <li>MySejahtera User ID</li> <li>IC No/Passport</li> </ul> |                                 | c) Ensure <b>guardian's details</b><br>are correct. Tick the verification<br>box. |
|                                                                                                    | Back Vaccinee Verification Done |                                                                                   |

| Guardian Details                                                                    |                                 |                                                                                                |
|-------------------------------------------------------------------------------------|---------------------------------|------------------------------------------------------------------------------------------------|
| Name:                                                                               | Test Guardian X                 |                                                                                                |
| Relationship:                                                                       | Mother                          |                                                                                                |
| Nationality:                                                                        | Malaysian                       |                                                                                                |
| Type of Identification:                                                             | IC Number                       |                                                                                                |
| Identification Number:                                                              | XXXXXX-XX-XXXX                  |                                                                                                |
| MySejahtera User ID:                                                                | 601123456789                    |                                                                                                |
| Vaccine Schedule                                                                    |                                 |                                                                                                |
| Vaccine Schedule:                                                                   | NIP (Male)                      |                                                                                                |
| <ul> <li>I have verified that the following</li> <li>MySejahtera User ID</li> </ul> |                                 |                                                                                                |
| IC No/Passport                                                                      | Back Vaccinee Verification Done | Click on <b>"Vaccinee</b><br>Verification Done" to<br>proceed with the vaccination<br>process. |

### **ASSESSMENT PAGE**

| Anthropometry<br>Length / Height (cm)*  | Length / Height (cm)    | $\rightarrow$ | Insert vaccinee length/height (cm) in numerical <b>without</b> decimal   |
|-----------------------------------------|-------------------------|---------------|--------------------------------------------------------------------------|
| Weight (kg)*                            | Weight (kg)             |               | Insert vaccinee weight (kg) in<br>numerical <b>with</b> decimal          |
| Head Circumference (if applicable) (cm) | Head Circumference (cm) | $\rightarrow$ | Insert vaccinee head circumference (cm) in numerical <b>with</b> decimal |
| BMI (kg/m2)                             | BMI (kg/m2)             |               | BMI value will be auto-calculated based on length/height and weight      |

| <b>Assessment</b><br>Fill in before administering the vaccine                |         |   |                                                 |
|------------------------------------------------------------------------------|---------|---|-------------------------------------------------|
| 1. Body Temperature °C                                                       | 37      |   |                                                 |
| 2. General health condition                                                  | Well \$ |   |                                                 |
| 3. Past medical history                                                      | No      |   | If vaccinee has Past<br>Medical History, kindly |
| 4. Current medical illness                                                   | No      |   | dropdown options                                |
| 5. Severe allergies or reaction towards previous vaccination (if applicable) | No +    | - |                                                 |

#### 6. Is the vaccinee currently experiencing the following:

|                                            | •   |    |           |
|--------------------------------------------|-----|----|-----------|
|                                            | Yes | No | Not Known |
| Seizures                                   | 0   | 0  | 0         |
| Diarrhea / Vomitting                       |     |    | ٥         |
| Received immunoglobulins (within 9 months) |     |    | ٥         |
| Thrombocytopenia disease                   |     |    | ٥         |
| Received chemotherapy / cancer treatment   |     |    | ٥         |
| HIV infection                              |     |    | 0         |

Select either "**Yes**", "**No**", or "**Not Known**". Once selected, the answer for each question will be automatically filled accordingly.

If the answer to one or more question is/are different from the main answer, kindly select the appropriate answer.

| Assessment Status       |                                                      |                                                                |
|-------------------------|------------------------------------------------------|----------------------------------------------------------------|
| Proceed to Vaccination? | Yes                                                  | Select Yes if there are no issues to proceed with vaccination. |
| Select NIP Interval*    | At Birth                                             | Select based on Interval in the vaccination schedule.          |
| Select Vaccine Name*    | Hepatitis B vaccine (Birth dose)                     | Select vaccine name based on NIP interval input.               |
|                         | Back Proceed to Vaccination Once done, to Vaccinatio | Click Proceed<br>n.                                            |

### If unable to proceed for vaccination,

| Assessment Status Proceed to Vaccination? | No                                                               | 1. Select " <b>No"</b> if<br>have issues to<br>proceed with<br>vaccination. Once |
|-------------------------------------------|------------------------------------------------------------------|----------------------------------------------------------------------------------|
|                                           | Select Status                                                    | you choose No,<br>please select the<br>dropdown option for                       |
| Choose Vaccinator                         | Vaccinator Details ~                                             | <ul><li><b>"Status"</b>:</li><li>Rescheduled</li></ul>                           |
| ID                                        | Vaccinator MMC ID                                                | Required Cancelled                                                               |
| Select NIP Interval*                      | Select                                                           | 2. " <b>Reason</b> " will be                                                     |
| Select Vaccine Name*                      |                                                                  | dropdown based on status selection.                                              |
| Select NIP Interval and Vaccine Name      |                                                                  |                                                                                  |
|                                           | Back Submit Assessment Results Click on "Submit Asse<br>Results" | essment                                                                          |

#### Assessment Status

#### Proceed to Vaccination?

Select NIP Interval\*

Select Vaccine Name\*

| No                                                      |
|---------------------------------------------------------|
|                                                         |
| Rescheduled Required                                    |
|                                                         |
| Reason                                                  |
| Required Pre-Vaccination Assessment                     |
| General Condition Unwell                                |
| Fever > 37.5°C                                          |
| Defaulted                                               |
| Developed severe adverse effects following immunization |
| add-vaccination.seizure                                 |
| add-vaccination.diarrhea                                |
| Vomitting                                               |
| Received immunoglobulins (within 9 months)              |
| Received chemotherapy / cancer treatment                |

V

| Assessment Status       |                                             |   |
|-------------------------|---------------------------------------------|---|
| Proceed to Vaccination? | No                                          | ~ |
|                         | Cancelled                                   | ~ |
|                         | ✓ Reason<br>Parents/Guardians not agreeable |   |
|                         | Vaccinator Details                          | ~ |
|                         | Vaccinator MMC ID                           |   |
| Select NIP Interval*    | Select                                      | ~ |
| Select Vaccine Name*    |                                             | ~ |

#### Assessment Status

| Proceed to Vaccination? | No                                                            | .] |
|-------------------------|---------------------------------------------------------------|----|
|                         | Exempted ~                                                    | •] |
|                         | ✓ Reason<br>Absolute contraindicated<br>Unfit for vaccination | •] |
|                         | Vaccinator MMC ID                                             |    |
| Select NIP Interval*    | Select ~                                                      | -  |
| Select Vaccine Name*    | ~                                                             | -  |

### **VACCINE ADMINISTRATION PROCESS**

#### Administration

|                                | Step 3 of 4                                     |   |   |                                                                                                    |
|--------------------------------|-------------------------------------------------|---|---|----------------------------------------------------------------------------------------------------|
| You have selected to administe | r BCG vaccine at Birth                          |   |   |                                                                                                    |
| 1. Status                      | Completed                                       |   |   |                                                                                                    |
| 2. Dose Date & Time            | Date<br>Time                                    | ] | ≯ | To select date and time. Choose<br>Date from the calendar shown and<br>Time will be default as current time.<br>You can change accordingly. |
| 6 Vaccine/Diluent Batch No     |                                                 | 1 |   | Please fill un "Batch no, or Lot                                                                                                    |
| o. vacene/Dident Daten No.     |                                                 |   | ◄ | No" based on the vial of vaccine.                                                                                                    |
| 8. Vaccinator Details          | Name                                            |   |   |                                                                                                    |
|                                | ID                                              |   | ≯ | Please select the dropdown options for Vaccinator Details.                                                                                  |
|                                |                                                 |   |   |                                                                                                    |
|                                | Back Dosage Administered, Vaccination Completed | ] | → | Click <b>Dosage Administered,</b><br>Vaccination Completed.                                                                                 |

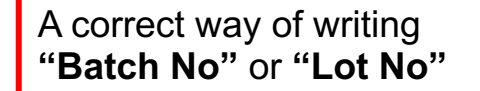

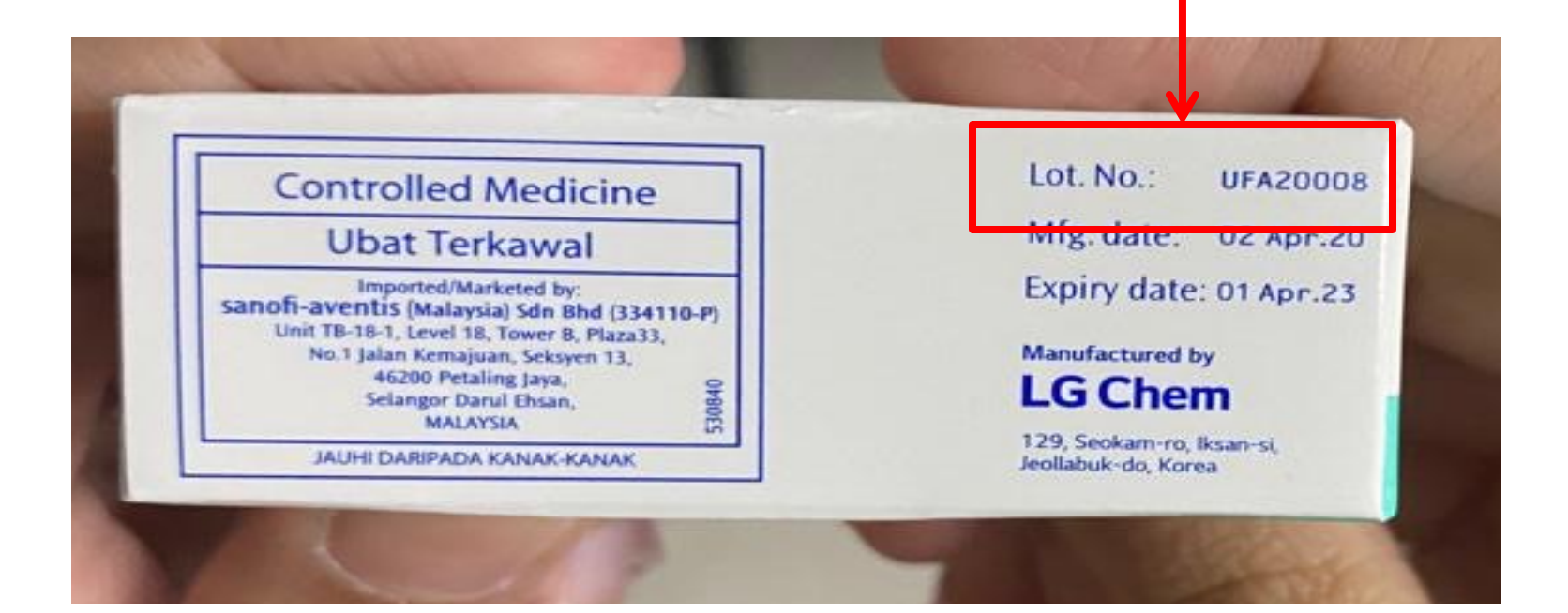

|                                                                                                   |                                  | step 4 of 4 |
|---------------------------------------------------------------------------------------------------|----------------------------------|-------------|
| Vaccinee Details                                                                                  |                                  |             |
| Name:                                                                                             |                                  |             |
| Identification Number:                                                                            |                                  |             |
| Facility Details                                                                                  |                                  |             |
| Health Facility Name                                                                              | Hospital Sultanah Bahiyah        |             |
| Health Facility Address                                                                           | guar chempedak 08800 kedah       |             |
| Anthropometry                                                                                     |                                  |             |
| _ength / Height (cm):                                                                             | 30 cm                            |             |
| Weight (kg):                                                                                      | 3 kg                             |             |
| Head Circumference (if applicable) (cm):                                                          | cm                               |             |
| 3MI (kg/m2):                                                                                      | 33.33 kg/m2                      |             |
| Assessment                                                                                        |                                  |             |
| 1. Body Temperature °C:                                                                           | 37 °C                            |             |
| 2. General health condition:                                                                      | Well                             |             |
| 3. Past medical history                                                                           | No                               |             |
| 4. Current medical illness                                                                        | No                               |             |
| <ol> <li>Severe allergies or reaction towards previous vaccination (if<br/>applicable)</li> </ol> | No                               |             |
| <ol><li>Is the vaccinee currently experiencing the following:</li></ol>                           |                                  |             |
| Seizures                                                                                          | No                               |             |
| Diarrhea / Vomitting                                                                              | No                               |             |
| Received immunoglobulins (within 9 months)                                                        | No                               |             |
| Thrombocytopenia disease                                                                          | No                               |             |
| Received chemotherapy / cancer treatment                                                          | No                               |             |
| HIV infection                                                                                     | No                               |             |
| Administration                                                                                    |                                  |             |
| Select NIP Interval                                                                               | At Birth                         |             |
| Select Vaccine Shot                                                                               | Hepatitis B vaccine (Birth dose) |             |
| 1. Status                                                                                         | Completed                        |             |
| 2. Dosage Date & Time                                                                             | Jun 20, 2022, 1:17:00 AM         |             |
| 6. Vaccine Batch Number                                                                           | 0000000001                       |             |
| 3. Vaccinator Details                                                                             | ummi (12345)                     |             |
|                                                                                                   |                                  | C           |

After completion of Steps 1-3, user will be able to view the **summary** in Step 4.

Please ensure all details in summary are correct.

Click on the **Print** button to print Vaccination Summary Details.

## **8.0 Vaccination Records**

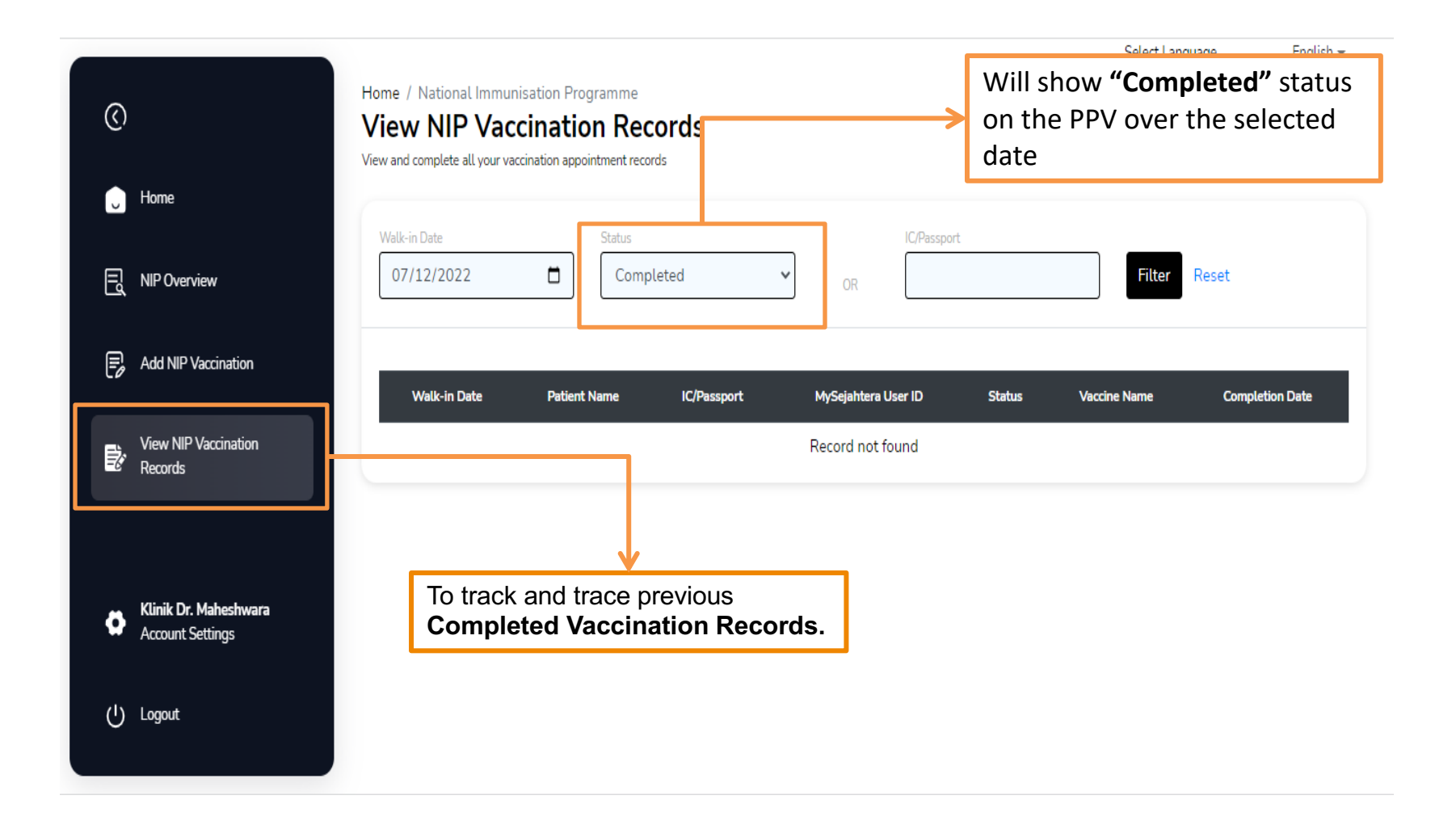

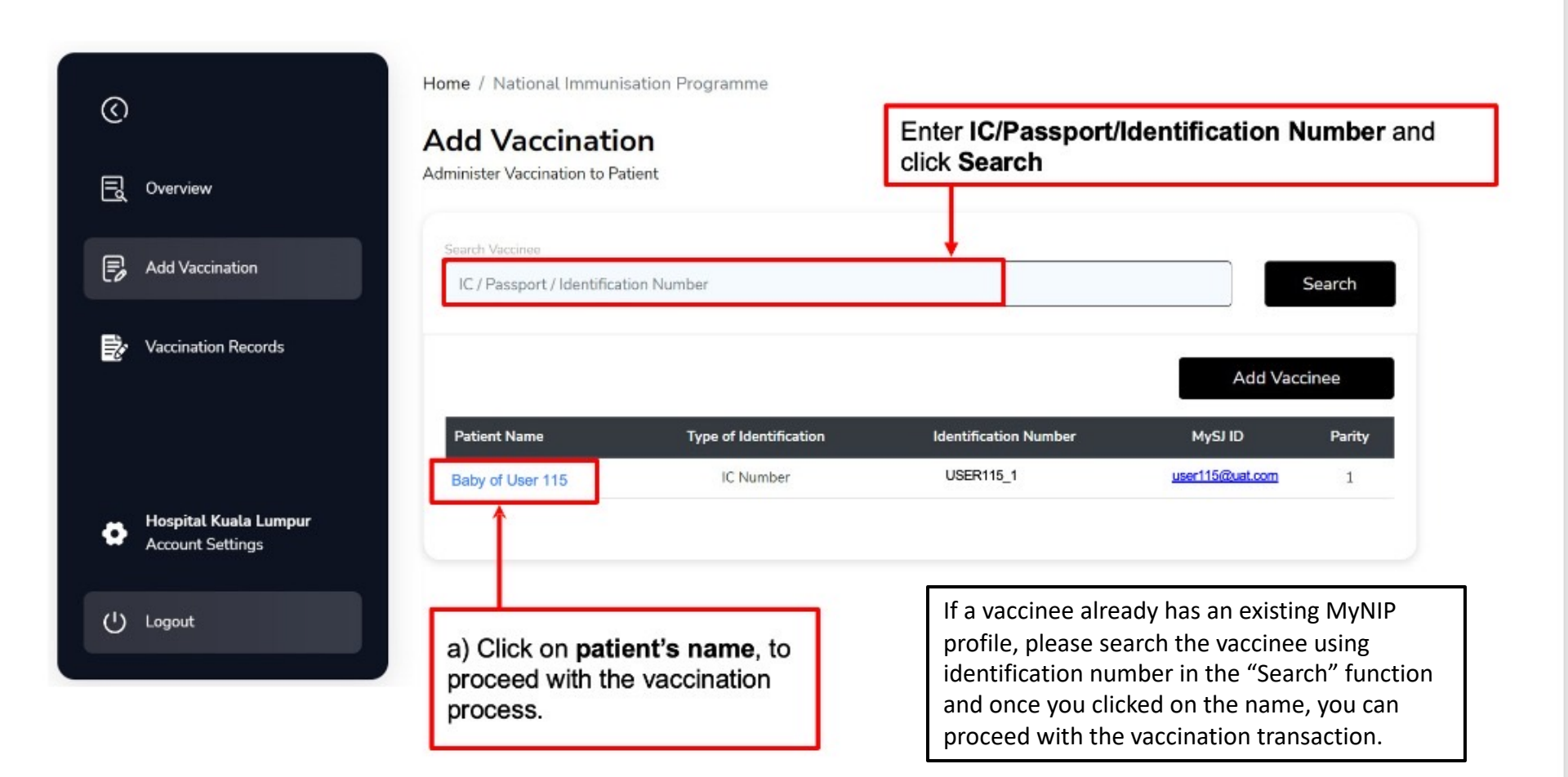

## 9.0 Helpdesk

## Primary Channel: myvashelpdesk@mysejahtera.org

## **Operation Hours:** Monday - Sunday 8:00AM - 8:00 PM

## **Q&A** Session

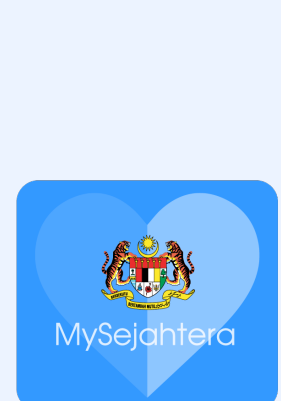

# 1. How do we onboard a MyVAS-MyNIP account? Can we use our existing MyVAS account?

**A:** We have enabled the MyNIP function for all GPs with existing MyVAS account. For GPs who are new to MyVAS, please fill up the application form as per attached later.

### 2. Are we using the same account for all health officers in the same GP?

**A:** As for now, only **ONE (1)** MyVAS-MyNIP is allowed to be onboarded. Further system enhancements will be made later in which each health officer need to enter an in-app OTP/ code for every transaction they made.

3. How do we change a child's IC/Passport number when they have reached 2 months old for subsequent vaccination schedules?

**A:** Once you have entered the old IC/Passport number and proceeded with the vaccination process, there will be an **"Edit"** button at the first step which is **"Identity Verification"**. You can edit the IC/Passport number accordingly.

#### 4. Who are the target group for MyNIP?

**A:** Our main target is all children who are receiving immunisation based on the National Immunisation Program and any optional or additional vaccines Eg; Meningococcal, Typhoid, Influenza etc.

5. If I have a 3 month old vaccinee with no previous records, am I allowed to include him/her in this new system? How about the previous vaccination records? Do we have a manual upload system for past vaccination records?

**A:** This system can be used to key in any immunisation record at any date and time in the vaccination schedule timeline. However, only the records keyed in MyVAS will be visualised in MySejahtera application. Currently, the Manual Upload function for previous vaccination records is still being developed. 6. What if we have wrongly submitted a patient's detail?

A: Kindly email your issues to our Helpdesk myvashelpdesk@mysejahtera.org

Please indicate the subject of the email as follows:-NIP : Issue description Email will be attended within 24hrs

We will also invite the Person In Charge (PIC) of each GP clinic to a WhatsApp group where you are able track your submitted issues by providing the ticket number you are given based on each issues you have reported to the Helpdesk.

#### 7. Can we transact a backdated vaccination record?

**A:** MyVAS-MyNIP is able to record vaccinations that are backdated retrospectively. However, please be reminded that this will delay the display of digital vaccination certificate in the Mysejahtera application later.

8. Can the digital vaccination certificate be displayed in both parents' phones?

**A:** Only one of the parents is able to view the digital certificate in their phone.

9. How much time is needed to fill up the necessary details to complete a vaccination transaction?

**A:** The time needed to fill up all the required variables for each transaction is averaged at 5 to 7 minutes per transaction.

### 10. What should we do if we are unable to search a guardian in MyNIP?

**A:** Guardians should have a verified Mysejahtera ID in order to be searchable in the MyVAS system.
## 11. What do we do if we encounter twin deliveries? How do we decide on the vaccinee's parity number?

**A:** For twin deliveries, the vacciness's parity number is represented by the number of births the mother has undergone. The vaccinee's parity number should also follow the sequence of newborn delivered. For example,

The first twin delivered will be identified as the parity number 1, and the second twin delivered will be identified as parity number 2.

## **FREQUENTLY ASKED QUESTIONS**

12. How do we search for a newborn who has been successfully registered in the MyVAS-MyNIP but has not done any vaccination transaction yet?

**A:** At **Add NIP Vaccination** page, search the **Vaccinee ID** by using this formula **"Mother's IC\_parity"** 

For example; Mother's IC Number: NIPTESTOO Parity: 2 Vaccinee ID:

NIPTESTO0\_2

|                                 |                                                     |                        |                       | Select Language English |
|---------------------------------|-----------------------------------------------------|------------------------|-----------------------|-------------------------|
| $\bigcirc$                      | Home / National Immunisation Pro<br>Add Vaccination | igramme                |                       |                         |
| U Home                          | Administer vaccination to Patient                   |                        |                       |                         |
|                                 | Search Vaccinee NIPTEST00_2                         |                        |                       | Search                  |
| Add NIP Vaccination             |                                                     |                        |                       | Add Vaccinee            |
| View NIP Vaccination<br>Records | Patient Name                                        | Type of Identification | Identification Number | MySJ ID                 |
|                                 | Baby of AMELIA TEST                                 | IC Number              | NIPTEST00_2           | niptest00@gmail.com     |
|                                 |                                                     |                        |                       |                         |